# Modifier sont mot de passe facilement en 4 images

# Vous êtes authentifié sur la page d'accueil du site

| The second second secon |                                                                                                  |                                                                                                    |                                                                                       | in the second second                        | Espac                                          | e privé Recalculer cel                                                                                                    | te page |
|----------------------------------------------------------------------------------------------------|--------------------------------------------------------------------------------------------------|----------------------------------------------------------------------------------------------------|---------------------------------------------------------------------------------------|---------------------------------------------|------------------------------------------------|----------------------------------------------------------------------------------------------------|---------|
| Observatoir<br>Riferer Facet                                                                                                    | e des territoires en l                                                                           | Midi-Pyrenees                                                                                                    |                                                                                       | Cliquez<br>"espa                            | z sur le lien<br>ce privé"                     | Rechercher                                                                                                    | ОК      |
| A - Le développement régional : les<br>grandes tendances<br>socioéconomiques.                                                                                                    | B - Les déséquilibres<br>du territoire régional                                                  | C - Une expansion<br>renforçant les<br>polarisations                                                                                   | D - Une attrac<br>régionale à pr<br>à accroître                                       | tivité<br>éserver et                        | E - Une qualité<br>environnementale<br>menacée | F - Une<br>gouvernar<br>chantier                                                                                                    | ice en  |
| Navigation dans le site<br>Accueil<br>Informations sur le site<br>Le comité technique<br>Glossaire<br>Données AMENIS<br>Fiches indicateurs par envoi<br>Extranet Pratique<br>S'authentifier                                                                                                    | ctualité<br>Plienvenue sur le si<br>Dans le cadre de<br>Midi-Pyrénées, un co<br>oute l'actualité | te Extranet de l'observa<br>e la création d'un c<br>mité technique qui trava<br>n du site   Infos éditeur  <br>Energie, du Développern | toire régional des<br>bservatoire régi<br>aille sur des indica<br>ille sur des indica | territoires,<br>onal des t<br>teurs a été i | territoires de<br>créé.<br>exandre.esseghir    | Sites locaux<br>DRE Midi-Pyrénées<br>DRAF Midi Pyrénées<br>DIREN Midi-Pyrénées<br>DRIRE Midi-Pyrénées<br>Préfecture<br>Midi-Pyrénées |         |

## Vous arrivez sur cette page ci-dessous

| 7              |                                             | 🥮 😰                                                  | 1/ Survolez avec le cursuer                                      | "auteur"            |              |
|----------------|---------------------------------------------|------------------------------------------------------|------------------------------------------------------------------|---------------------|--------------|
| À suivre       | Édition                                     | Forum Auteur                                         | rs Configuration                                                 | Aide                | Visiter      |
|                |                                             | (i)                                                  | 🖉 💦 abc 🍰 😳 🔽                                                    | Français            |              |
| ALEXA<br>ESSEG | NDRE<br>HIR<br>mer le cookie de<br>pondance | Informations C<br>personnelles<br>2/ Cliquez ensuite | réer un nouvel<br>auteur<br>sur "informations personnelles" ouve | l article 🔮 Référer | ncer un site |

## Vous arrivez sur cette page ci-dessous

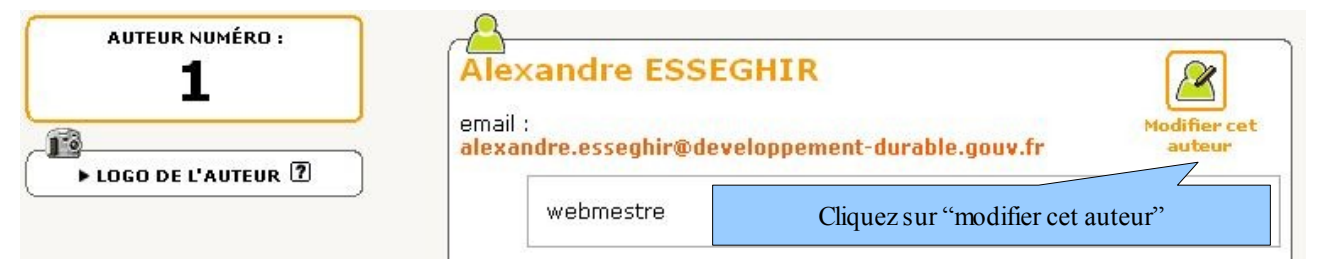

### Vous arrivez sur cette page ci-dessous

| AUTEUR NUMÉRO :                            | Junior Informations personnelles                                                                                     |
|--------------------------------------------|----------------------------------------------------------------------------------------------------|
|                                            | Signature [Obligatoire]<br>(Votre nom ou votre pseudo)<br>Alexandre ESSEGHIR                                         |
| Vous pouvez modifier                       | Votre adresse email<br>alexandre.esseghir@developpement-durable.gouv.fr                                              |
| votre email s'il est erroné                | <del>Qui êtes-vous ?</del><br>(Courte biographie en quelques mots.)                                                  |
|                                            | SITE WEB :<br>Le nom de votre site                                                                                   |
|                                            | L'adresse (URL) de votre site                                                                                        |
|                                            | Attention ! Ceci est le login sous lequel vous êtes connecté<br>actuellement. Utilisez ce formulaire avec précaution |
|                                            | Login (plus de 3 caractères) :                                                                                       |
| 1/ saisissez votre                         | alexandre.esseghir                                                                                                   |
| nouveau mot de passe                       | Nouveau mot de passe (plus de 5 caractères) :                                                                        |
| 2/ confirmez votre<br>nouveau mot de passe | Confirmer ce nouveau mot de passe :                                                                                  |

#### Ne modifier rien d'autre !

Cliquez ensuite sur le bouton « valider » en bas de la page.

Vous serez ensuite obligé de vous ré-authentifier avec votre nouveau mot de passe

En cas de mot de passe perdu : contactez le webmestre qui vous le réinitialisera.